# 09\_02\_TemperaturSensor

Calliope-Kurs (Lehrer Herrengasse)

Jogi Künstner, Turbine Brunnen Frühjahr 2019

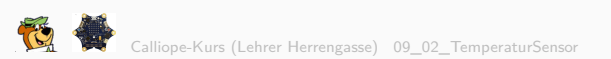

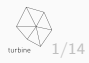

# Der Temperatur-Messer

Neben vielen anderen Sensoren/Eingängen, ein paar davon haben wir schon kennengelernt, hat der Calliope auch einen Temperatur-Sensor.

Diesen wollen wir nun als sinnvollen Eingangs-Wert für unsere Wenn-Dann Abfrage benutzen.

Davor wollen wir aber den Sensor selbst kurz kennenlernen, sehen wie man den abfrägt und was er für Werte liefert.

Dazu räumen wir unsere Dauerschlefe frei:

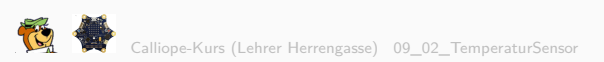

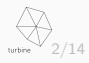

## Freiräumen der Dauerhaft-Schleife

Herausziehen der bisherigen **Wenn-Dann** -Programmierung zur Seite. **NICHT** löschen, wir wollen das später noch benutzen

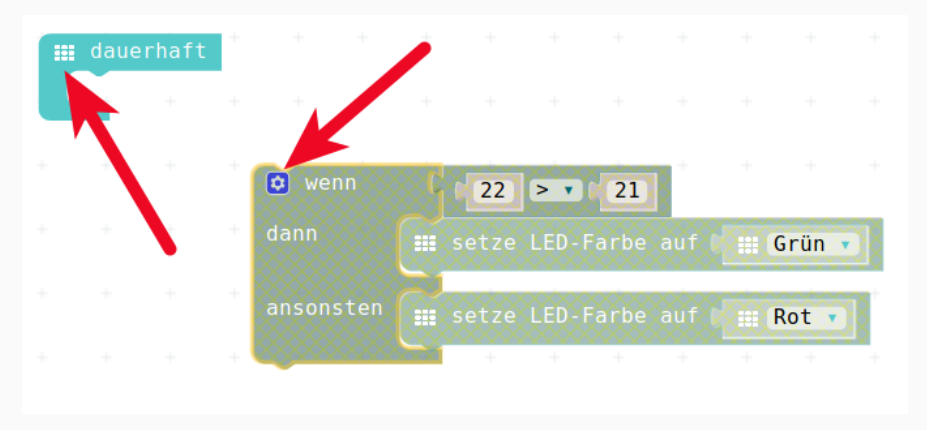

### Figure 1: Schleife frei räumen

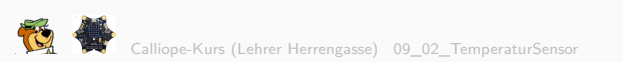

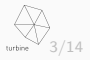

## Das Menu Eingabe

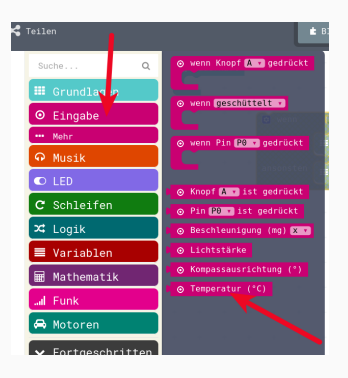

Figure 2: Menu Input

enthält eine Spezial-Variable, eine Input-Variable, namenes **Temperatur**. Um diese sinnvoll weiter zu verwenden, legen wir Menu **Variablen** eine eigene Variable an, die wir Zum Beispiel **AktuelleTemperatur** nennen.

Nun legen wir uns wieder eine neue Variable namens AktuelleTemperatur an.

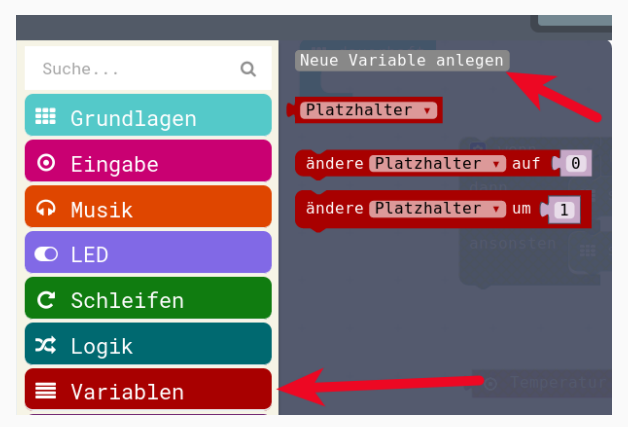

### Figure 3: Variable anlegen

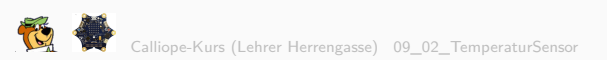

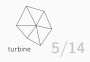

| er       | New variable name: |    |   |           |   |  |
|----------|--------------------|----|---|-----------|---|--|
| er<br>t: | AktuelleTemperatur |    |   |           |   |  |
|          |                    | ОК | ~ | Abbrechen | × |  |

Figure 4: Variable benennen

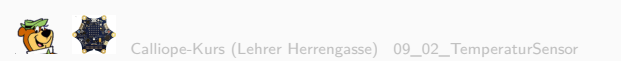

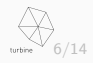

Nun belegen wir also die neu angelegte Variable **AktuelleTemperatur** mit der Temperatur, wie sie aus dem Eingabe-Menu kommt.

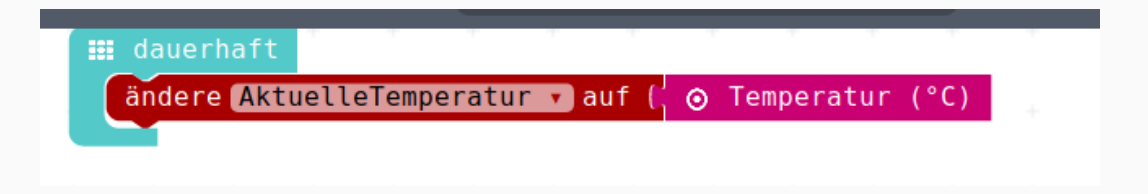

Figure 5: Variable zuweisen

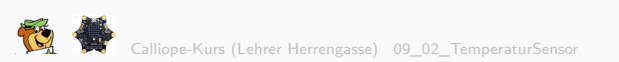

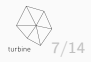

und holen uns noch aus dem Grundlagen-Menu das **zeige Nummer** und zeigen damit die Variable an, die die aktuelle Temperatur beinhaltet.

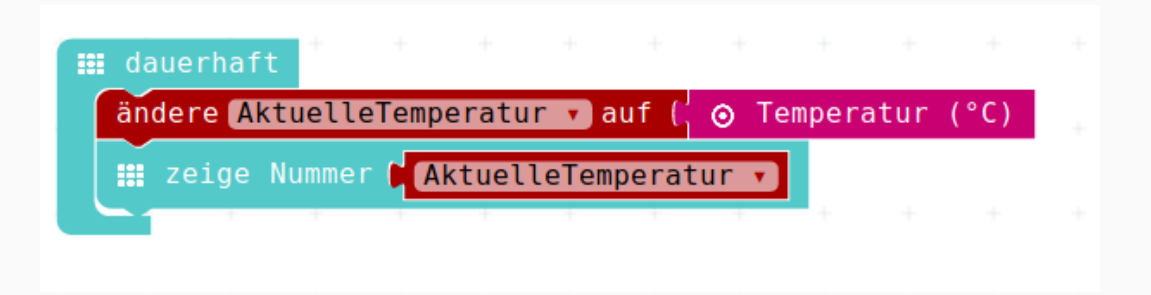

Figure 6: Temperatur anzeigen

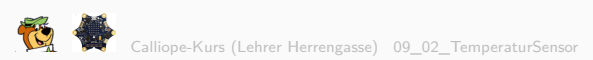

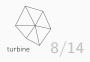

## **Temperatur im Simulator**

Nun schauen wir uns das im Simulator an:

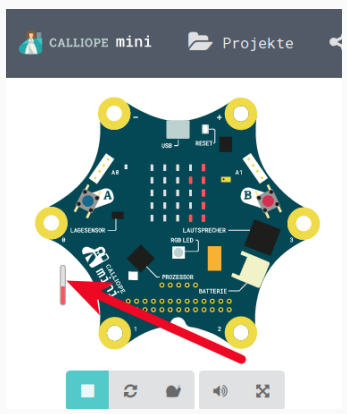

### Figure 7: Temperatur im Simulator

Mit der Maus kann man an diesem Thermometer die Temperatur verändern.

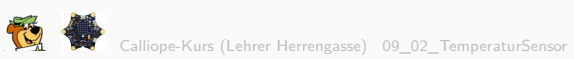

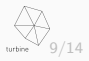

Die Ausgabe kann noch etwas verbessert werden:

- die Zahlen "rauschen" nur durch und man weiss nicht ob das nun 21 oder 12 sind
- Man sieht nicht, dass es sich um eine Temperatur in Grad Celcius (°C) handelt.

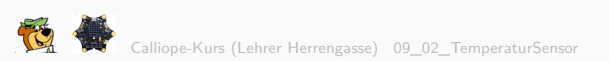

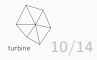

# Verbesserung der Anzeige

Mit einem vereinfachten "°**C**" als Symbol und ein paar Delays und Bildschirmlöschen (das ist alles im Menu Grundlagen, zum Teil in "... Mehr") gibt die Anzeige dann schon was her.

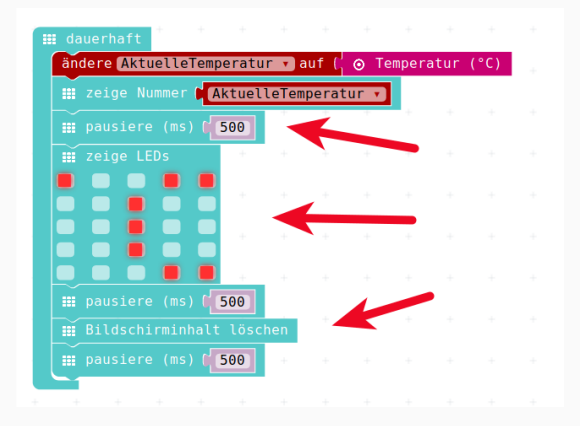

### Figure 8: Verbesserte Anzeige

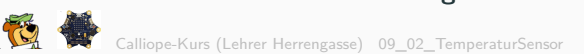

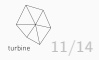

Jetzt ist der Programm-Code eigentlich gut genug, um eine echte Messung in unserem echten Calliope durchzuführen.

Wir laden das Programm dazu auf den Calliope:

- Dem Ganzen unten einen sinnvollen Namen geben (z.B. Temperatur-Messer\_01)
- Den Speichern-Knopf (Diskette ) drücken
- Das erzeigte und geladene HEX-File im **Download** Ordner finden
- Das HEX-File kopieren , "STRG-C"
- Den Calliope-Mini anschliessen
- Das HEX-File auf dem Calliope "fallen lassen", "Einfügen", "STRG-V"
- Der Calliope sollte anfangen das neue Programm in seinen Speicher zu übertragen.

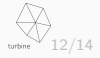

# JavaScript-Code

```
Java-Script-Code
let AktuelleTemperatur = 0
basic.forever(() => {
    AktuelleTemperatur = input.temperature()
    basic.showNumber(AktuelleTemperatur)
    basic.pause(500)
    basic.showLeds(`
        # . . # #
        . . # . .
        . . # . .
        . . # . .
        . . . # #
        -)
    basic.pause(500)
    basic.clearScreen()
    basic.pause(500)
```

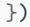

wnloaduHex=Codesse) 09\_02\_TemperaturSenso

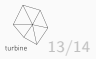

Für alle Texte und Bilder auf dieser Seite gilt:

- Autor: Jörg Künstner
- Lizenz: CC BY-SA 4.0

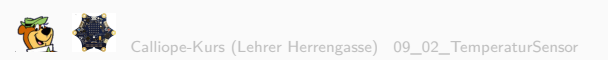

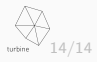